# 参考

https://learn.microsoft.com/ja-jp/windows-hardware/manufacture/desktop/clean-up-the-winsxs-folder?view=windows-11 https://atmarkit.itmedia.co.jp/ait/articles/2205/25/news007.html

### 概要

Windows Update 直後など「C:\Windows\WinSxS」(コンポーネントストア)に古いコンポーネント に残っていることがある。 基本的に 30 日程度で自動的にクリーンアップされる。 手動でクリーンアップすることもできる。

## 手動でクリーンアップする

#### コマンドプロンプトを使う方法

コマンドプロンプトを管理者権限で実行し、以下のコマンドを実行することでコンポーネントス トアの状態確認やクリーンアップができる。

コンポーネントストアの状態を確認

クリーンアップ可能な容量の確認や最後にクリーンアップを実行した日時などを確認できる。

Dism.exe /Online /Cleanup-Image /AnalyzeComponentStore

#### コンポーネントストアのクリーンアップを実行 以下のコマンドでクリーンアップを実行できる

Dism.exe /online /Cleanup-Image /StartComponentCleanup